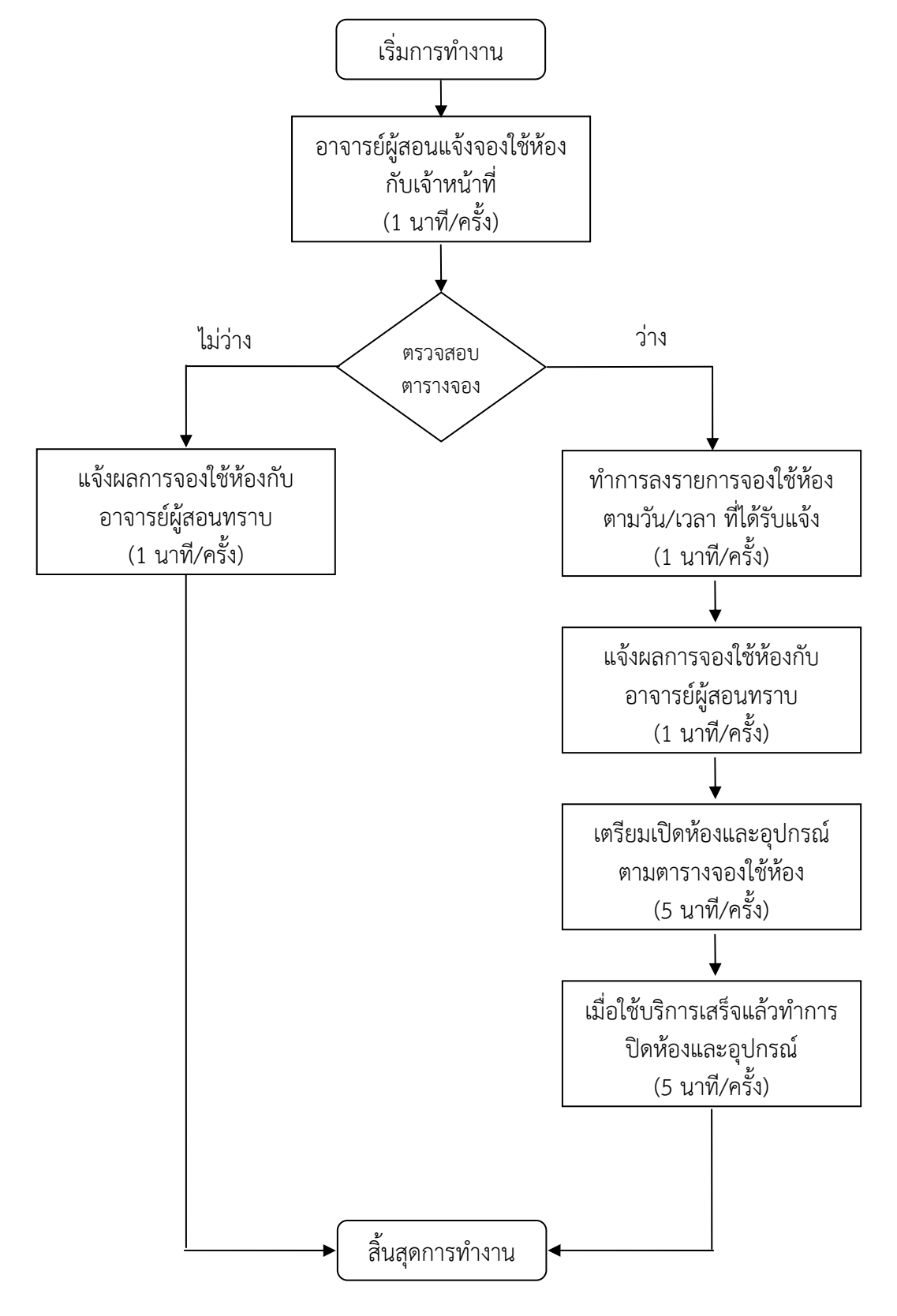

แผนผังลำดับงาน การบริการห้องสารสนเทศต่างๆ (ห้องฝึกอบรม) (Flowchart)

## ผังขั้นตอน/งาน (Work Flow)

## ชื่อขั้นตอน/กระบวนการ การบริการห้องสารสนเทศต่างๆ (ห้องฝึกอบรม)

| ที่ | ผังขั้นตอน                                     | ระยะเวลา | รายละเอียดงาน                                                                                                    |  |
|-----|------------------------------------------------|----------|----------------------------------------------------------------------------------------------------|--|
| 1   | อาจารย์ผู้สอนจองใช้ห้องกับเจ้าหน้าที่          | 1 นาที   | 1. อาจารย์ผู้สอนแจ้งวัน เวลา ที่ต้องการใช้ห้องล่วงหน้าอย่างน้อย 1 วัน                                                                                                    |  |
| 2   | แจ้งผลการจองใช้ห้องกับอาจารย์ผู้ทราบ           | 1 นาที   | 1. กรณีที่ห้องไม่ว่างให้แจ้งผลแก่อาจารย์ที่มาติดต่อทราบว่า "วัน เวลานี้ห้องไม่ว่าง"                                                                                                    |  |
| 3   | ทำการลงรายการจองใช้ห้อง                        | 1 นาที   | 1. กรณีที่ห้องว่าง ให้ทำการลงรายการจองในสมุดจองตามวันและเวลา ที่อาจารย์ต้องการใช้                                                                                                    |  |
| 4   | แจ้งผลการจองใช้ห้องกับอาจารย์ผู้สอน<br>ทราบ    | 1 นาที   | <ol> <li>กรณีห้องว่าง ให้แจ้งผลแก่อาจารย์ที่มาติดต่อทราบว่า "ทำการจองห้องเรียบร้อยแล้ว" หรือโทรแจ้งผล<br/>การจองตามเบอร์โทรศัพท์ที่อาจารย์ให้ไว้</li> </ol>                                                                                                    |  |
| 5   | เตรียมเปิดห้องและอุปกรณ์ตามตารางจอง<br>ใช้ห้อง | 5 นาที   | <ol> <li>ทำการเปิดไฟ เปิดแอร์</li> <li>เปิดเครื่องเสียงโดยทำการยกเบรคเกอร์ขึ้นตรงตู้เครื่องเสียงที่อยู่ด้านหน้าของห้อง</li> <li>เลื่อนจอโปรเจคเตอร์ลงมา โดยยกเบรคเกอร์ตรงด้านหน้าห้องขึ้นและกดปุ่มสวิทซ์ลง รอให้จอ<br/>โปรเจคเตอร์เลื่อนลงจนสุดแล้วกดสวิทซ์พักไว้ตรงกลาง</li> <li>ทำการเปิดสวิทซ์ปลั๊กสามตาที่อยู่ใต้โต๊ะคอมพิวเตอร์</li> <li>เปิดคอมพิวเตอร์ และเปิดโปรเจคเตอร์โดยกดปุ่ม Power ที่รีโมทโปรเจคเตอร์ รอประมาณ 1 นาที<br/>โปรเจคเตอร์ก็จะเปิดอย่างสมบูรณ์</li> <li>เปิดเครื่อง Visualizer โดยกดปุ่ม Power ค้างไว้นานประมาณ 1 วินาทีแล้วปล่อย เครื่องจะเปิดขึ้นมา</li> </ol> |  |

| ที่ | ผังขั้นตอน                                        | ระยะเวลา | รายละเอียดงาน                                                                                                    |  |
|-----|---------------------------------------------------|----------|----------------------------------------------------------------------------------------------------|--|
| 6   | เมื่อใช้บริการเสร็จแล้วทำการปิดห้องและ<br>อุปกรณ์ | 5 นาที   | <ol> <li>1. ปิดเครื่องคอมพิวเตอร์ และปิดโปรเจคเตอร์โดยกดปุ่ม Power 2 ครั้ง ที่รีโมทโปรเจคเตอร์ รอประมาณ</li> <li>2 นาทีโปรเจคเตอร์ก็จะปิดอย่างสมบูรณ์</li> <li>2. ปิดเครื่อง Visualizer โดยกดปุ่ม Power ค้างไว้นานประมาณ 1 วินาทีแล้วปล่อย เครื่องก็จะปิด</li> <li>3. ทำการปิดสวิทซ์ปลั๊กสามตาที่อยู่ใต้โต๊ะคอมพิวเตอร์</li> <li>4. เอื่อนออโปรเออเตอร์เอี้ยนโดยออไมสวิทซ์สั้น รอให้รอโปรเออเตอร์เอื่อนตี้มนอนสอแอ้วออสวิทซ์พักได้</li> </ol> |  |
|     |                                                   |          | ตรงกลาง จากนั้นก็ยกเบรคเกอร์ลง<br>5. ปิดเครื่องเสียงโดยทำการยกเบรกเกอร์ลงตรงตู้เครื่องเสียงที่อยู่ด้านหน้าของห้อง<br>6. ทำการปิดแอร์ ปิดไฟ                                                                                                    |  |

| ที่ | ผังขั้นตอน                          | ปัญหา/ความเสี่ยงสำคัญที่พบในการปฏิบัติงาน         | วิธีการแก้ไขปัญหา/ลดความเสี่ยง                       |
|-----|-------------------------------------|---------------------------------------------------|------------------------------------------------------|
| 5   | เตรียมเปิดห้องและอุปกรณ์ตามตารางจอง | 1. ภาพจากหน้าจอคอมพิวเตอร์ไม่ปรากฏบนจอโปรเจคเตอร์ | 1. ตรวจสอบดูว่าเครื่อง Visualizer เปิดอยู่หรือไม่    |
|     | ใช้ห้อง                             |                                                   | หากเครื่องเปิดอยู่แต่ภาพยังไม่ออกให้ตรวจดูว่า        |
|     |                                     |                                                   | สายสัญญาณหลุดหรือหลวมหรือไม่ ตรงด้านหลัง             |
|     |                                     |                                                   | เครื่อง Visualizer หากสายสัญญาณหลุดให้ต่อใหม่        |
|     |                                     |                                                   | ดังนี้ สาย VGA (สายที่มีหัวสีน้ำเงิน) ให้ต่อที่พอร์ต |
|     |                                     |                                                   | VGA out สาย HDMI จากเครื่องคอมพิวเตอร์ให้ต่อ         |
|     |                                     | 2. เสียงจากเครื่องคอมพิวเตอร์ไม่ออก               | เข้าทีพอร์ต HDMI in ส่วนสาย HDMI ที่มาจาก            |
|     |                                     |                                                   | โปรเจคเตอร์ให้ต่อเข้าที่พอร์ต HDMI out               |
|     |                                     |                                                   | 2. ให้ตรวจสอบดูว่าสายสัญญาณเสียงต่ออยู่กับ           |
|     |                                     | 3. เสียงไมโครโฟนไม่ออกลำโพง                       | เครื่องคอมพิวเตอร์อยู่หรือไม่ หากต่ออยู่ให้เพิ่ม     |
|     |                                     |                                                   | ระดับเสียงที่เครื่องคอมพิวเตอร์โดยคลิกที่ icon รูป   |
|     |                                     |                                                   | ลำโพงตรงมุมล่างขวามือของหน้าจอคอมพิวเตอร์            |
|     |                                     |                                                   | 3. ตรวจสอบดูว่าสายสัญญาณของไมโครโฟนหลุด              |
|     |                                     |                                                   | หรือไม่ และตรวจเช็คว่าเครื่องเสียงยังติดอยู่หรือไม่  |
|     |                                     |                                                   | หากเครื่องเสียงไม่ติดให้ตรวจดูสายไฟของเครื่อง        |
|     |                                     |                                                   | เสียงว่าหลุดหรือไม่พร้อมตรวจดูเบรคเกอร์ว่าถูก        |
|     |                                     |                                                   | ยกขึ้นหรือไม่                                        |

## ปัญหา/ ความเสี่ยงสำคัญที่พบในการปฏิบัติงานและแนวทางการแก้ไขปัญหา

คู่มือปฏิบัติงานของบุคลากรสำนักวิทยบริการและเทคโนโลยีสารสนเทศ